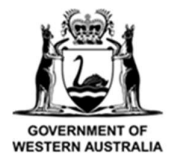

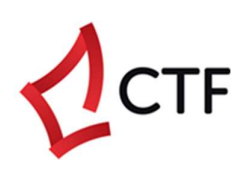

# How To Guide

# Submit and Pay the BCITF Levy for Construction Work/s using the CTF Levy Portal

## **Table of Contents**

| Who is this guide for?                                                       | 3  |
|------------------------------------------------------------------------------|----|
| Login to the CTF levy portal                                                 | 3  |
| Pay for a single levy submission                                             | 6  |
| View levy submission/s                                                       | 11 |
| Edit a levy submission                                                       | 14 |
| Cancel a levy submission                                                     | 15 |
| Request a refund for cancelled construction work or a duplicate levy payment | 17 |
| Report the final construction cost                                           | 20 |
| Download the levy payment request / invoice and levy receipt                 | 22 |
| Asking a question about a levy submission                                    |    |
| Register multiple construction works at one time (bulk levy upload)          |    |
| Pay a levy by instalments                                                    |    |
| Need help?                                                                   |    |
| Troubleshooting tips                                                         |    |
| Contact us                                                                   |    |

## Who is this guide for?

The Building and Construction Industry Training Fund Levy ("the CTF levy") applies to all residential, commercial, civil, and resources sector construction work in WA with an estimated value of more than \$20,000.00.

This guide is for anyone who needs to:

- Pay the levy for construction work, i.e., for a single project.
- Pay the levy for multiple construction works, i.e., for multiple projects.
- Update the final construction value, i.e., the final value of the construction work or project.

## Login to the CTF levy portal

1) Before you get started, make sure you have all the information you need to login.

This includes:

- User name (the email registered)
- Password (your password for the account)
- Access to your email (used to verify a code that will be sent to your registered email address)

#### 2) Navigate to the CTF portal at <u>www.ctf.wa.gov.au</u>

- We recommend using Google Chrome for best functionality.
- If you have not registered on the portal before, please refer to the instructions in our 'How to guide CTF levy portal registration'.
- If you have forgotten your login credentials, please click "Forgot password", or contact us.

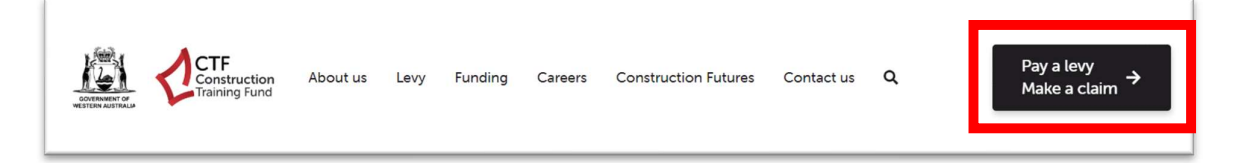

## 3) Click on the Levy Portal

| Home                                             |                           |                                                                                   |
|--------------------------------------------------|---------------------------|-----------------------------------------------------------------------------------|
| Please select the button you want to navigate to |                           |                                                                                   |
| Apprentice Portal<br>Make a Claim                | Levy Portal<br>Pay a Levy | Training Claims Portal<br>Supplementary Skills and \$250 Pre-Apprenticeship Award |
| C                                                |                           |                                                                                   |

#### 4) Login to the Levy Portal

- Enter your user name and password
- Click the "Sign in" button

| This is the logon page for the CTF Web Portal. If you are here to lodge Levies or Program Claims, please navigate to https://portal.bcitf.org. If unsure, please contact CTF.                                                                                                    | Levy sign in                                                                                  |
|----------------------------------------------------------------------------------------------------|-----------------------------------------------------------------------------------------------|
| If you are already registered, please enter your logon<br>credentials in the "Sign in" part. If you do not have an<br>account yet, you can register for a new account by clicking<br>"Not Registered? Sign up now!" below. Please note that<br>some sections of the website may not be accessible if you<br>are not an authorised user. | User Name<br>Email Address<br>Password Forgot your password?<br>Password<br>Sign in           |
| Information about the Training Levy is available here.<br>Useful Guides:                                                                                                    | If you are visiting for the first time or you haven't registered,<br>please click Sign up now |

5) Click on the "Send verification code" button.

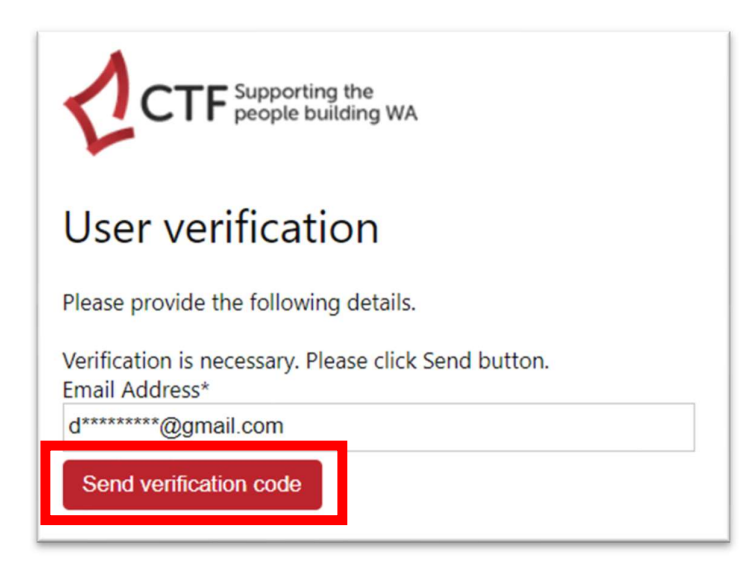

6) Check your email inbox and junk/spam folder for the verification code from Construction Training Fund.

| V                                       |              |  |
|-----------------------------------------|--------------|--|
| Your cone is: 450254                    |              |  |
|                                         |              |  |
| Sincerely,<br>Construction Training Ful | nd B2C - UAT |  |
|                                         |              |  |

7) Enter the verification code and click on the "Verify code" button.

| CTF Supporting the people building WA                                                                                                 |
|----------------------------------------------------------------------------------------------------|
| User verification                                                                                                    |
| A verification code has been sent to the email address below.<br>Please enter the code and click verify code button<br>Email Address* |
| d*****@gmail.com                                                                                                    |
| Send new code                                                                                                    |
| Verification ode                                                                                                    |
| 450254                                                                                                    |
| Verify code                                                                                                    |

- 8) If your login is successful, you will see the Levy Management List.
- The Levy Management List shows all the levy payments linked to your account.

| ease note that the <b>pr</b> | Page is used to create lev<br>roject stage and project s | y projects and submit Fina<br>tatus may take some time | al Construction Values.<br>e to be updated. Payments a | are typically processed with | nin 3 working days. |
|------------------------------|----------------------------------------------------------|--------------------------------------------------------|--------------------------------------------------------|------------------------------|---------------------|
| My Projects                  |                                                          |                                                        |                                                        |                              | ·                   |
| Project Number               | Project Title                                            | Project Stage                                          | Project Status                                         | Street                       |                     |
| T                            | Ψ.                                                       | · • •                                                  | ~ <u></u>                                              | ~ <u>Y</u>                   |                     |
| Suburb                       | Created On                                               |                                                        |                                                        |                              |                     |
| Ŧ                            | Ψ                                                        | ~                                                      |                                                        |                              |                     |
|                              |                                                          |                                                        |                                                        |                              | Search Reset        |

## Pay for a single levy submission

These instructions are for paying a single levy submission.

If you would like to register multiple levy submissions at one time, please refer to the <u>Pay for</u> <u>multiple construction works</u> section on page **27**.

## 1) Before you get started, make sure you have all the information you need.

This includes:

- **Project number** your unique reference assigned to this work.
- Project Title your reference.
- **Contract refence number / government contract number** if this work is performed under a government contract, please include the government contract reference number.
- Levy sector residential, commercial, civil, resources.
- **Issuing authority** any authority that has issued your building permit (if required for this work). For example, City of Perth, City of Albany, etc.
- Description of works short explanation of the work being undertaken.
- Expected commencement date of construction work
- Expected completion date of construction work
- Estimated total value of construction work including GST estimated total value. Do not use \$ or dot points. Round up to the nearest dollar. E.g., 22000
- Physical address where the construction work is occurring

## 2) Click on the "Add project" button

| ie levy Management P          | age is used to create levy pro | pjects and submit Fina | al Construction Values.   |                              |                     |
|-------------------------------|--------------------------------|------------------------|---------------------------|------------------------------|---------------------|
| ease note that the <b>pro</b> | ject stage and project status  | may take some time     | to be updated. Payments a | are typically processed with | nin 3 working days. |
|                               |                                |                        |                           |                              |                     |
| My Projects                   |                                |                        |                           |                              | •                   |
|                               |                                |                        |                           |                              |                     |
| Project Number                | Project Title                  | Project Stage          | Project Status            | Street                       |                     |
| <b>T</b>                      | Ŧ                              | Ŧ                      |                           | ▼ ▼                          |                     |
|                               |                                |                        |                           |                              |                     |
| Suburb                        | Created On                     |                        |                           |                              |                     |
| Ŧ                             | Ŧ                              | ~                      |                           |                              |                     |
|                               |                                |                        |                           |                              |                     |
|                               |                                |                        |                           |                              | Search              |
|                               |                                |                        |                           |                              |                     |

3) Fill in the details of the levy payment on the online levy form.

| w Project                                               |       |                                                |
|---------------------------------------------------------|-------|------------------------------------------------|
| e fill in the following information for the levy submis | sion. |                                                |
|                                                         |       |                                                |
| Project Number * 🕐                                      |       | Project Title * 🕐                              |
|                                                         |       |                                                |
| Project Builder *                                       |       | Contract Reference No / Government Contract No |
| Dennis' Dongas                                          | ٩     |                                                |
| Levy Sector *                                           |       | Levy Activities                                |
|                                                         | ~     |                                                |
|                                                         |       |                                                |

• After you begin filling in the suburb, the correct postcodes will be displayed. Selecting the suburb and postcode from the list will auto-fill the fields.

| Suburb *         | Postcode *                                          |
|------------------|-----------------------------------------------------|
| BELM             | Postcode: Suggestion will show after you type 4 nur |
| BELMONT - (6104) |                                                     |
| BELMONT - (6984) |                                                     |

• If the construction work will be undertaken at multiple locations, please select the "Multi Location" switch to "Yes".

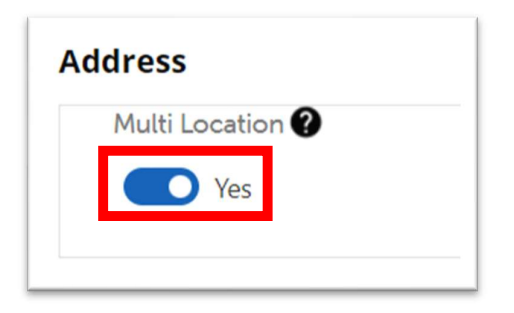

• Ensure that the address is correct as this will be on the Levy Payment Receipt.

#### CTF Levy Process Guide

4) After completing the form, click on the "Create Project" button.

| Multi Location 🕐 |          |
|------------------|----------|
| No No            |          |
| Lot Number       | House No |
|                  | 104      |
| Street *         | Suburb * |
| Belgravia Street | BELMONT  |

## 5) Select the option to pay via Credit Card or Electronic Fund Transfer

- The levy amount will be displayed.
- Credit card payments incur a 1% surcharge which is not refundable.
- Only Visa and Master card are accepted.

| Upon clicking Load Payment, kindly refrain from refreshing the page until the payment section has loaded comp | letely. Likewise, after clicking Process Payment, wait for the confirmation details. |
|----------------------------------------------------------------------------------------------------|--------------------------------------------------------------------------------------|
| Your project has been successfully saved.<br>Please click the <b>Pay Now</b> button to make payment           |                                                                                      |
| Make a payment for levy - 104 Belgravia Street refurbishment - June 2023<br>(001)                             |                                                                                      |
| You are about to make a payment of \$(AUD) <b>130.00</b>                                                      |                                                                                      |
| Pay by EFT Pay by Credit Card                                                                                 |                                                                                      |
| Payments can be made using these cards.                                                                       |                                                                                      |

6) If you're paying by credit card, fill in the credit card details and click on the "Process payment" button.

| ake a payment for levy - 104 Belgravia Street refurbishment - June 2023<br>02) | Fill and click <b>Process Payment</b> before session expires - (09:28) |
|--------------------------------------------------------------------------------|------------------------------------------------------------------------|
| u are about to make a payment of \$(AUD) <b>130.00</b>                         | Cardholder Name                                                        |
| Pay by EFT Pay by Credit Card                                                  | Card Number                                                            |
| Payments can be made using these cards. 🛑 VISA 🛲 💿 👫                           | Expiry Date     09   24                                                |
|                                                                                | CVN 123                                                                |
|                                                                                | Process Payment                                                        |

- The credit card payment session is open for 10 minutes. If you do not make payment within 10 minutes, please click on the "Pay by Credit Card" button again to refresh the session.
- Upon successful Credit Card payment, you will receive a reference number on screen, a levy
  payment request / invoice in your email, and a credit card transaction receipt in your email.
  You will also receive a levy payment receipt within 3 working days.

| are about to make a payment of \$(AUD) <b>130.00</b> | and confirm once it has been write for one would pay the<br>ensure you keep the reference number for any future<br>communication. |
|------------------------------------------------------|----------------------------------------------------------------------------------------------------|
| ay by EFT Pay by Credit Card                         | CLP-     IF-040957     Amount: \$ 130.00                                                                                          |
| Payments can be made using these cards. 🕐 VISA       |                                                                                                    |

- 7) If you are paying by Electronic Funds Transfer (EFT), you will receive payment details in your email address.
- The levy payment request / invoice will be sent to email address with payment details.
- You can still click on "Pay by Credit Card" to make payment by Credit Card.
- You will receive the levy payment receipt within 3 working days.

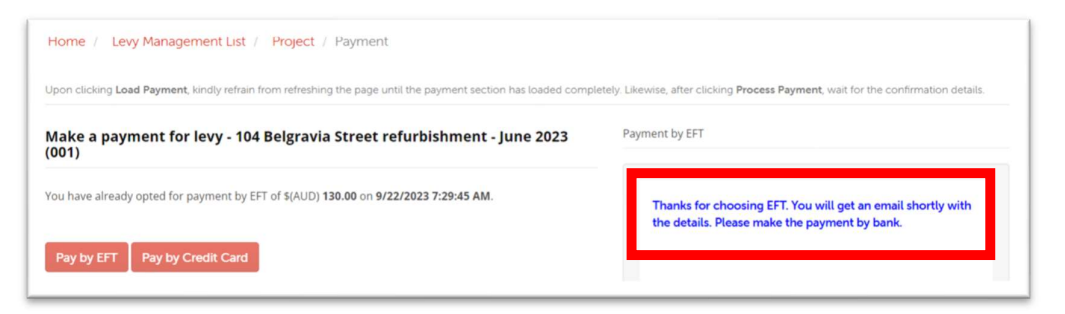

8) Click on the Project bread crumb and scroll to the bottom of the page to view the payment details:

| Home / Levy Management List Project Payment                                                                   |                                                                                                    |
|----------------------------------------------------------------------------------------------------|----------------------------------------------------------------------------------------------------|
| Ipon clicking Load Payment, kindly refrain from refreshing the page until the payment section has loaded comp | letely. Likewise, after clicking Process Payment, wait for the confirmation details.                         |
| ብልke a payment for levy - 104 Belgravia Street refurbishment - June 2023<br>001)                              | Payment by EFT                                                                                               |
| ou have already opted for payment by EFT of \$(AUD) 130.00 on 9/22/2023 7:29:45 AM.                           | Thanks for choosing EFT. You will get an email shortly with<br>the details. Please make the payment by bank. |
| Pay by EFT Pay by Credit Card                                                                                 |                                                                                                    |

• Your selected payment method details will be shown.

The table will display the result of credit card payments e.g., approved or declined.

| ctual Commencement                     |        |                |           | Actual Completion |               |                     |  |
|----------------------------------------|--------|----------------|-----------|-------------------|---------------|---------------------|--|
| DD/MM/YYYY                             |        |                | iii       | DD/MM/YYYY        |               | =                   |  |
| Ictual Construction Cost Including GST | r      |                |           |                   |               |                     |  |
|                                        |        |                |           |                   |               |                     |  |
|                                        |        |                |           |                   |               |                     |  |
|                                        |        |                |           |                   |               |                     |  |
| n Doumont Dataile                      |        |                | ]         |                   |               |                     |  |
| vy Payment Details                     |        |                |           |                   |               |                     |  |
| /y Payment Details<br>Reference No     | Amount | Payment Status | Submitted | On Response Code  | Response Text | CTF Confirmed<br>On |  |

- 9) Your levy submission and payment will be visible on the levy management page.
- You will see your new levy submission appear on the levy management list.

| My Proje  | ects                                      |               |                           |               |                 |                   |                    |                                | ^                          |
|-----------|-------------------------------------------|---------------|---------------------------|---------------|-----------------|-------------------|--------------------|--------------------------------|----------------------------|
| Project N | umber                                     | Project Title |                           | Project Sta   | ge              |                   | Project Status     | Street                         |                            |
| Ŧ         |                                           | Ŧ             |                           | Ŧ             |                 | ~                 | Ŧ                  | ✓ Ţ                            |                            |
| Suburb    |                                           | Created On    |                           |               |                 |                   |                    |                                |                            |
| Ŧ         |                                           | Ŧ             | ~                         |               |                 |                   |                    |                                |                            |
|           |                                           |               |                           |               |                 |                   |                    |                                | Search                     |
|           |                                           |               |                           |               |                 |                   |                    | Export Project List            | Bulk Levy Upload Add Proje |
| Project   | Project Title                             |               | Estimated<br>Construction | Levy<br>Value | Levy<br>Balance | Project<br>Status | Payment            | Address                        | Created On 🔸               |
| 001       | 104 Belgravia Stree<br>refurbishment - Ju | t<br>ne 2023  | \$65,000.00               | \$130.00      | \$130.00        | In<br>Progress    | Received<br>At FFO | 104 Belgravia Street Belmont 6 | 5104 21/09/2023            |

## View levy submission/s

1) After you login, your previous levy submissions will be shown on the Levy Management List.

| Project No | Project Title                   | Estimated<br>Construction<br>Cost | Levy Value  | Levy<br>Balance | Project<br>Status | Payment<br>Status | Address                         | Created On 🕇 |
|------------|---------------------------------|-----------------------------------|-------------|-----------------|-------------------|-------------------|---------------------------------|--------------|
| 527-99     | Doc CW23456                     | \$32,600.00                       | \$65.20     | \$65.20         | In<br>Progress    | Billed            | 3 Test Circle BELMONT 6064      | 29/09/2023   |
| 527-98     | DoC CW12345                     | \$265,300.00                      | \$530.60    | \$530.60        | In<br>Progress    | Billed            | 12 Test Street ARMADALE 6112    | 29/09/2023   |
| 20230928_3 | Chobani Yoghurt shop            | \$5,000,000.00                    | \$10,000.00 | \$10,000.00     | In<br>Progress    | New               | 3 Leviticus Circle BELMONT 6064 | 29/09/2023   |
| 20230928_3 | Chobani Yoghurt shop            | \$5,000,000.00                    | \$10,000.00 | \$10,000.00     | In<br>Progress    | New               | 3 Leviticus Circle BELMONT 6064 | 29/09/2023   |
| 20230928_2 | Exodus Street pavement<br>works | \$200,000.00                      | \$400.00    | \$400.00        | In<br>Progress    | New               | 12 Exodus Street ARMADALE 6112  | 29/09/2023   |
| 20230928_1 | Hedgehog cafe fit out           | \$50,000.00                       | \$100.00    | \$100.00        | In<br>Progress    | New               | Genesis Road HAMMOND PARK 6164  | 29/09/2023   |

• Use the search filters above to search for a specific levy submission.

| My Projects    |               |               |                |        | <b>^</b>     |
|----------------|---------------|---------------|----------------|--------|--------------|
| Project Number | Project Title | Project Stage | Project Status | Street |              |
| Suburb<br>Ţ    | Created On    | ~             |                |        | Search Reset |

• There may be multiple pages of levy submissions. Use the buttons to look through each page of levy submissions.

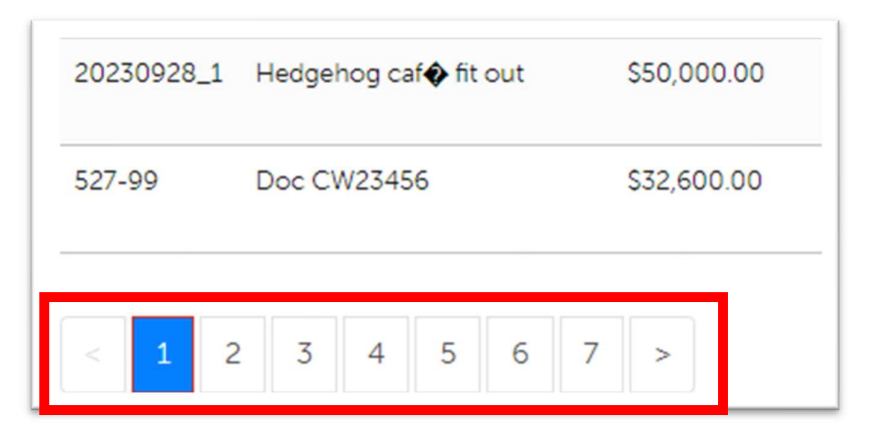

- The payment status tells you if there is an outstanding payment on a levy submission.
  - A levy submission with **New** payment status requires payment.
  - A levy submission with **Billed** payment status could mean one of two things: (1) you have requested to make payment via EFT and the payment request / invoice has been sent to you OR (2) you have made payment via credit card and the payment is waiting to be confirmed. Please click in the levy submission to view further details.
  - A levy submission with **Paid** payment status means payment is complete.
- 2) Click on the levy submissions to view it's details.

| Project No | Project Title                   | Estimated<br>Construction<br>Cost | Levy Value  | Levy<br>Balance | Project<br>Status | Payment<br>Status | Address                         | Created On 🕇 |
|------------|---------------------------------|-----------------------------------|-------------|-----------------|-------------------|-------------------|---------------------------------|--------------|
| 527-99     | Doc CW23456                     | \$32,600.00                       | \$65.20     | \$65.20         | In<br>Progress    | Billed            | 3 Test Circle BELMONT 6064      | 29/09/2023   |
| 527-98     | DoC CW12345                     | \$265,300.00                      | \$530.60    | \$530.60        | In<br>Progress    | Billed            | 12 Test Street ARMADALE 6112    | 29/09/2023   |
| 20230928_3 | Chobani Yoghurt shop            | \$5,000,000.00                    | \$10,000.00 | \$10,000.00     | In<br>Progress    | New               | 3 Leviticus Circle BELMONT 6064 | 29/09/2023   |
| 20230928_3 | Chobani Yoghurt shop            | \$5,000,000.00                    | \$10,000.00 | \$10,000.00     | In<br>Progress    | New               | 3 Leviticus Circle BELMONT 6064 | 29/09/2023   |
| 20230928_2 | Exodus Street pavement<br>works | \$200,000.00                      | \$400.00    | \$400.00        | In<br>Progress    | New               | 12 Exodus Street ARMADALE 6112  | 29/09/2023   |
| 20230928_1 | Hedgehog cafe fit out           | \$50,000.00                       | \$100.00    | \$100.00        | In<br>Progress    | New               | Genesis Road HAMMOND PARK 6164  | 29/09/2023   |

## 3) View the details of the levy submission

| me / Levy Management List / Project |                                                |
|-------------------------------------|------------------------------------------------|
| ew Project - TEST 20230831 1327     | Edit Query Pay Levy View Attachmen             |
| Batch/PO Number                     |                                                |
| CTF-PRO-001021                      |                                                |
| Project Number * 😯                  | Project Title • 🕢                              |
| TEST 20230831 1327                  | TEST 20230831 1327                             |
| Project Builder 🗶 🔍                 | Contract Reference No / Government Contract No |
| Levy Sector *                       | Levy Activities                                |
| Civil 🗸                             | Redevelopment V                                |

• Scroll to the bottom to see levy payment request / invoice details and payment history.

| Request ID                   | Payment Status  | Total Amount | Invoice Date   | Customer     | Email (C      | Customer)              | Request Emailed     |
|------------------------------|-----------------|--------------|----------------|--------------|---------------|------------------------|---------------------|
| INV-171748- F<br>S8V2V8      | Received At FFO | \$200.00     | 31/08/2023     |              | email_0       | 0000059498@test.com.au | ,                   |
|                              |                 |              |                |              |               |                        |                     |
|                              |                 |              |                |              |               |                        |                     |
| ry Payment D                 | Details         |              |                |              |               |                        |                     |
| y Payment D                  | Details         |              |                |              |               | Bank Response          | CTF Confirmed       |
| ry Payment D<br>Reference No | Details         | Amount       | Payment Status | Submitted On | Response Text | Bank Response<br>Code  | CTF Confirmed<br>On |

• To go back to the Levy Management List, click on the Levy Management List link at the top of the page.

| Home / | Levy Management List / Project |
|--------|--------------------------------|
| View   | Project - TEST 20230831 1327   |

## Edit a levy submission

- 4) You can only edit levy submissions prior to billing and payment.
- Most details of a levy submission cannot be edited if the levy payment request / invoice has been sent to you or if you've already made payment. The payment status must be "New".
- The Project Number cannot be updated.
- If you require a refund for a cancelled project, please go to <u>Requesting for a refund for cancelled</u> <u>construction work</u> section on page 17.
- 2) Select the levy submission on the Levy Management List to view the levy submission.
- You may use the filters to search for the levy submission.

| Project Number | Project Title | Project Stage | Project Status | Street     |              |
|----------------|---------------|---------------|----------------|------------|--------------|
| <b>T</b> 003   | Ŧ             | Ŧ             | ✓ <u>▼</u>     | ✓ <u>▼</u> |              |
| Suburb         | Created On    |               |                |            |              |
| Ŧ              | Ŧ             | ~             |                |            |              |
|                |               |               |                |            | Search Reset |

• Click on the levy submission to view its details.

| Project | Project Title                                     | Estimated<br>Construction | Levy     | Levy     | Project        | Payment | Address                           | Crosted On th |
|---------|---------------------------------------------------|---------------------------|----------|----------|----------------|---------|-----------------------------------|---------------|
| 003     | 104 Belgravia Street<br>refurbishment - June 2023 | \$65,000.00               | \$130.00 | \$130.00 | ln<br>Progress | New     | 104 Belgravia Street BELMONT 6104 | 22/09/2023    |

3) Click on the "Edit" button to edit the levy submission.

| ew Project - 003          | Edit Query Pay Levy View Attachn               |
|---------------------------|------------------------------------------------|
| Batch/PO Number           |                                                |
| CTF-DENNI-22092023-001054 |                                                |
| Project Number * 🕐        | Project Title * 🕜                              |
| 003                       | 104 Belgravia Street refurbishment - June 2023 |
|                           |                                                |
| Project Builder           | Contract Reference No / Government Contract No |

4) Edit details of the levy submission as required.

| t Project - 005                              |                     | Edit Query Pay                                                                                   | Levy View Attach |
|----------------------------------------------|---------------------|--------------------------------------------------------------------------------------------------|------------------|
| Batch/PO Number                              |                     |                                                                                                  |                  |
| CTF-DENNI-22092023-001054                    |                     |                                                                                                  |                  |
|                                              |                     |                                                                                                  |                  |
| Project Number * 🕐                           | Project 1           | ītle * 🕜                                                                                         |                  |
| Project Number * 🕜                           | Project 1           | T <b>itle * 🕐</b><br>Igravia Street refurbishment - June 2023                                    |                  |
| Project Number * 🕑<br>003<br>Project Builder | Project 1<br>104 Be | Title * ?<br>Igravia Street refurbishment - June 2023<br>: Reference No / Government Contract No |                  |

5) When you have completed editing the project, scroll to the bottom and click on "Update".

| _      |                |
|--------|----------------|
| Update | Cancel Project |
|        |                |

6) You will be brought back to the "View Project" page with a message showing the update was successful.

| View Project -        | 003 |
|-----------------------|-----|
| Updated Successfully! |     |

## Cancel a levy submission

- 1) You can only cancel levy submissions prior to billing and payment.
- A levy submission cannot be cancelled if the levy payment request / invoice has been sent to you or if you've already made payment. The payment status must be "New".
- If you require a refund for a cancelled project, please go to <u>Requesting for a refund for cancelled</u> <u>construction work</u> section on page 17.

- 2) Select the levy submission on the Levy Management List to view the levy submission.
- You may use the filters to search for the levy submission.

| Project Number | Project Title | Project Stage | Project Status | Street |              |
|----------------|---------------|---------------|----------------|--------|--------------|
| <b>T</b> 003   | Ţ             | T         v   | T         ~    | Ŧ      | ]            |
| Suburb         | Created On    |               |                |        |              |
| Ŧ              | <b>▼</b> ~    |               |                |        |              |
|                |               |               |                |        | Search Reset |

• Click on the levy submission to view its details.

| roject | Dreject Title                                     | Estimated<br>Construction | Levy     | Levy     | Project        | Payment | Address                           | Created On d |
|--------|---------------------------------------------------|---------------------------|----------|----------|----------------|---------|-----------------------------------|--------------|
| 003    | 104 Belgravia Street<br>refurbishment - June 2023 | \$65,000.00               | \$130.00 | \$130.00 | In<br>Progress | New     | 104 Belgravia Street BELMONT 6104 | 22/09/2023   |

3) Click on the "Edit" button to edit the levy submission.

| ew Project - 003          | Edit Query Pay Levy View Attachme              |
|---------------------------|------------------------------------------------|
| Batch/PO Number           |                                                |
| CTF-DENNI-22092023-001054 |                                                |
| Project Number * 🔞        | Project Title * 🕐                              |
| 003                       | 104 Belgravia Street refurbishment - June 2023 |
| Project Builder           | Contract Reference No / Government Contract No |
| <b>x</b> Q                | CW123456                                       |

4) Scroll to the bottom and click on "Cancel Project".

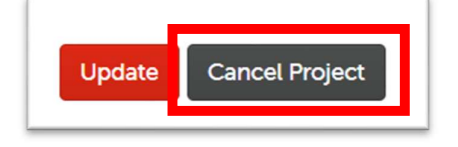

5) Select the cancellation reason from the dropdown box.

| Do you really want to cancel this project? This action cannot be reverted. If continues, please select the cancel reason. |   |
|----------------------------------------------------------------------------------------------------|---|
| Capacilitian Dessan *                                                                                                    |   |
|                                                                                                    | _ |
| Duplicate Project, Payment, or Request                                                                                    | ~ |

6) Click on "Cancel Project" to complete the cancellation process.

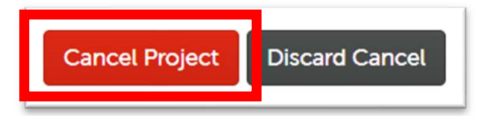

- 7) You will be brought back levy management page.
- The levy submission will not appear in the list.
- If the levy submission continues to appear on the list, please refresh the list.

| e levy Management<br>ease note that the <b>p</b> | Page is used to create lever roject stage and project stage and pr | y projects and submit Fir<br><b>tatus</b> may take some tim | nal Construction Values.<br>le to be updated. Payments | are typically processed with | in 3 working days. |
|--------------------------------------------------|----------------------------------------------------------------------------------------------------|-------------------------------------------------------------|--------------------------------------------------------|------------------------------|--------------------|
| My Projects                                      |                                                                                                    |                                                             |                                                        |                              | ,                  |
| Project Number                                   | Project Title                                                                                                    | Project Stage                                               | Project Status                                         | Street                       |                    |
| Ŧ                                                | Ŧ                                                                                                    | Ŧ                                                           | ~ <u></u>                                              | ~ 7                          |                    |
| Suburb                                           | Created On                                                                                                    |                                                             |                                                        |                              |                    |
| Ŧ                                                | Ŧ                                                                                                    | ~                                                           |                                                        |                              |                    |
|                                                  |                                                                                                    |                                                             |                                                        |                              | Search             |
|                                                  |                                                                                                    |                                                             |                                                        | _                            |                    |

## Request a refund for cancelled construction work or a duplicate levy

## payment

#### 1) You will need the following information to process a refund for cancelled construction work.

- Levy can be refunded where the construction work is not being undertaken by another construction work e.g., a BA19 change of builder has not been processed.
- You will need evidence of construction work cancellation.

If you have applied for a building permit for the works, please provide a notice of cessation from the Local Government.

If you have not applied for a building permit or a building permit is not required, please provide a statutory declaration stating that the construction work has been cancelled. Please contact us if you require a template for the statutory declaration.

• A refund can be processed after the levy has been paid. If the levy was paid through the Local Government, a refund can be processed after the Local Government remits the levy to us.

- 2) Select the levy submission on the Levy Management List to view the levy submission.
- You may use the filters to search for the levy submission.

| Project Number | Project Title | Project Stage | Project Status | Street |        |
|----------------|---------------|---------------|----------------|--------|--------|
| Suburb         | Created On    |               |                |        |        |
| Ŧ              | Ŧ             | ~             |                |        | Search |

• Click on the levy submission to view its details.

| Project<br>No | Project Title   | Estimated<br>Construction<br>Cost | Levy<br>Value | Levy<br>Balance | Project<br>Status | Payment<br>Status | Address                             | Created On 🕹 |
|---------------|-----------------|-----------------------------------|---------------|-----------------|-------------------|-------------------|-------------------------------------|--------------|
| 005           | Test 2023 09 26 | \$30,000.00                       | \$60.00       | \$0.00          | In<br>Progress    | Paid              | 105A Belgravia Street ARMADALE 6112 | 26/09/2023   |

3) Click on the "Query" button.

| ew Project - 005          | Edi Query View Attachm |
|---------------------------|------------------------|
| Batch/PO Number           |                        |
| CTF-WCP'S-26092023-001062 |                        |
| Project Number * 🕜        | Project Title * 😧      |
| 005                       | Test 2023 09 26        |

4) Click on "Create Query" button.

| Queries                                                                                                    | sion or payment, please create a qui | ery.                                                                       |
|----------------------------------------------------------------------------------------------------|--------------------------------------|----------------------------------------------------------------------------|
| Batch/PO Number<br>CTF-WCP'S-26092023-001062<br>Project Title *<br>Test 2023 09 26<br>Project Number *<br>005 | No queries to display.               | * It may take a while for the new query to appear on the list Create Query |

5) Select the "Refund or Cancellation Query" category.

| New Query                 |                                              |
|---------------------------|----------------------------------------------|
| Project                   | New Query                                    |
| Batch/PO Number           | Category *                                   |
| CTF-WCP'S-26092023-001062 | General Query ~                              |
| Project Title *           | Construction Work Details Error or Amendment |
| Test 2023 09 26           | Refund or Cancellation Query                 |
| Project Number *          | Description *                                |

## 6) Fill in information about the query.

• Use the "Choose File" button to upload evidence of construction work cancellation.

| Project Title *                                | Subject *                                                                                                    |
|------------------------------------------------|----------------------------------------------------------------------------------------------------|
| Test 2023 09 26                                | Project cancelled                                                                                                    |
| <sup>p</sup> roject Number *                   | Description *                                                                                                    |
| 005                                            | This project was cancelled. Please see attached email from the local government regarding notice of cessation for the project. |
| Project Builder                                |                                                                                                    |
| au Sactor *                                    |                                                                                                    |
| Commercial                                     |                                                                                                    |
| Description of Work                            |                                                                                                    |
| This is a description of work.<br>Hello world. | Attach a file (if applicable)                                                                                                  |
|                                                | * You are allowed to attach a file with the max size of 2 MB. Accepted file types are [PDF/JPEG/GIF/PNG/TIFF].                 |
| Estimated Start *                              | * You are allowed to attach a file with the max size of 2 MB. Accepted file types are [PDF/JPEG/GIF/PNG/TIFF].                 |
| 01/08/2023                                     | Choose File BA8 acceptance from City pdf                                                                                       |

7) Click on the "Create" button.

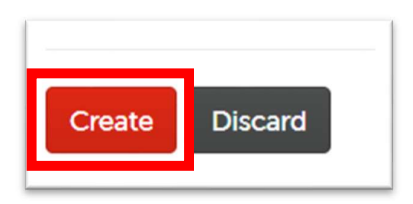

- 8) Your query will appear in the queries section; we will contact you about the refund.
- We will reply to your request through the query function.
- You will be required to complete a refund form, to provide additional documents, and to provide bank details for the refund.

| Batch/PO Number           |               |                                                                            |
|---------------------------|---------------|----------------------------------------------------------------------------|
| CTF-WCP'S-26092023-001062 |               | * It may take a while for the new query to appear on the list Create Query |
| Project Title * 🕜         | 1             | Dennis → # Portals-Levy Portal                                             |
| Test 2023 09 26           | 3 minutes ago | This project was cancelled. Please see attached email from the local       |
| Project Number * 🕐        |               | government regarding notice of cessation for the project.                  |
|                           |               | *                                                                          |

## Report the final construction cost

- 1) What you need to know about reporting the final construction cost.
- After reporting the final construction values, you may be entitled to a refund or may be required to pay additional levy.
- If you are entitled to a refund, we may contact you via the queries function or email for further information.
- If you are required to pay additional levy, please make the payment via "Pay Levy" button after updating the levy submission.
- 2) Select the levy submission on the Levy Management List to view the levy submission.
- You may use the filters to search for the levy submission.

| Project Number | Project Title                                                                                                    | Project Stage | Project Status | Street | ]            |
|----------------|----------------------------------------------------------------------------------------------------|---------------|----------------|--------|--------------|
| Suburb         | Created On                                                                                                    |               |                |        |              |
| Ŧ              | <u><u></u><u></u><u></u><u></u><u></u><u></u><u></u><u></u><u></u><u></u><u></u><u></u><u></u><u></u><u></u><u></u><u></u><u></u><u></u></u> |               |                |        | Search Reset |

• Click on the levy submission to view its details.

| Project<br>No | Project Title   | Estimated<br>Construction<br>Cost | Levy<br>Value | Levy<br>Balance | Project<br>Status | Payment<br>Status | Address                             | Created On 🕹 |
|---------------|-----------------|-----------------------------------|---------------|-----------------|-------------------|-------------------|-------------------------------------|--------------|
| 005           | Test 2023 09 26 | \$30,000.00                       | \$60.00       | \$0.00          | In<br>Progress    | Paid              | 105A Belgravia Street ARMADALE 6112 | 26/09/2023   |

## 3) Click on the "Edit" button.

| ew Project - 005         | Edit Query Pay Levy View Attachment |
|--------------------------|-------------------------------------|
| Batch/PO Number          |                                     |
| CTF-WCPS-26092023-001062 | Project Title * 🕐                   |
| 005                      | Test 2023 09 26                     |

4) Fill in the actual construction values and click on the "Update" button.

| Actual Commencement                                                            |                          |                              | Ac                                     | ual Completion |               |                    |
|--------------------------------------------------------------------------------|--------------------------|------------------------------|----------------------------------------|----------------|---------------|--------------------|
| 02/08/2023                                                                     |                          |                              | <b>iii</b> 2                           | 0/09/2023      |               | Î                  |
| Actual Construction Cost Including GST                                         | r                        |                              |                                        |                |               |                    |
| 60000                                                                          |                          |                              |                                        |                |               |                    |
|                                                                                |                          |                              |                                        |                |               |                    |
| /y Payment Details                                                             |                          |                              |                                        |                |               |                    |
| <b>/y Payment Details</b><br>Reference No                                      | Amount                   | Payment Status               | Submitted Or                           | Response Code  | Response Text | CTF Confirme<br>On |
| Reference No<br>CLP-3AF2CD342EFE4EEA9E857731A-<br>170953                       | <b>Amount</b><br>\$60.00 | Payment Status<br>Pay by EFT | Submitted Or<br>26/09/2023<br>12 35 PM | Response Code  | Response Text | CTF Confirme<br>On |
| Reference No<br>CLP-3AF2CD342EFE4EEA9E857731A-<br>170953                       | <b>Amount</b><br>\$60.00 | Payment Status<br>Pay by EFT | Submitted Or<br>26/09/2023<br>12:35 PM | Response Code  | Response Text | CTF Confirme<br>On |
| VY Payment Details<br>Reference No<br>CLP-3AF2CD342EFE4EEA9E857731A-<br>170953 | <b>Amount</b><br>\$60.00 | Payment Status<br>Pay by EFT | Submitted Or<br>26/09/2023<br>12:35 PM | Response Code  | Response Text | CTF Confirme<br>On |

5) If you have an additional levy payment, a message will display noting the additional levy.

Please click on the "Pay "levy" button to proceed with payment.

| ome / Levy Management List / Project                                                            |                   |                 |
|-------------------------------------------------------------------------------------------------|-------------------|-----------------|
| iew Project - 005                                                                               | Edit Quer Pay Lev | View Attachment |
| Updated Successfully!<br>Please make payment for the additional levy using the Pay Levy button. | х                 |                 |
| Batch/PO Number                                                                                 |                   |                 |
| CTF-WCP'S-27092023-001069                                                                       |                   |                 |
|                                                                                                 |                   |                 |
| Project Number * 🖗                                                                              | Project Title * 🕜 |                 |

#### 6) If you are entitled to a refund, we will begin processing the refund.

• We may contact you via the queries function or email for further information.

| Updated Successfully!<br>You will receive a refund and it'll be processed soon. |  |
|---------------------------------------------------------------------------------|--|

## Download the levy payment request / invoice and levy receipt

- 1) The levy payment request / invoice and levy receipt will be sent to your email and are available for download on the Levy Portal.
- The levy payment request / invoice is available for download 15 minutes after you've selected "Pay by EFT" or 15 minutes after you've successfully completed payment by credit card.
- The levy receipt is available for download after the levy payment has been verified by CTF's finance department. This occurs within 3 working days of payment.
- 2) Select the levy submission on the Levy Management List to view the levy submission
- You may use the filters to search for the levy submission.

| Project Number | Project Title | Project Stage | Project Status | Street |              |
|----------------|---------------|---------------|----------------|--------|--------------|
| <b>y</b> 005   | Ŧ             | <b>▼</b> ~    | <u>▼</u> ~     | Ŧ      | ]            |
| Suburb         | Created On    |               |                |        |              |
| Ŧ              | ▼ ~           |               |                |        |              |
|                |               |               |                |        | Search Reset |

• Click on the levy submission to view its details.

| Project<br>No | Project Title   | Estimated<br>Construction<br>Cost | Levy<br>Value | Levy<br>Balance | Project<br>Status | Payment<br>Status | Address                             | Created On 🕹 |
|---------------|-----------------|-----------------------------------|---------------|-----------------|-------------------|-------------------|-------------------------------------|--------------|
| 005           | Test 2023 09 26 | \$30,000.00                       | \$60.00       | \$0.00          | In<br>Progress    | Paid              | 105A Belgravia Street ARMADALE 6112 | 26/09/2023   |

3) Click on the "View attachment" button.

| ew Project - 005          | Edit Query Pay Lev |
|---------------------------|--------------------|
| Batch/PO Number           |                    |
| CTF-WCP'S-26092023-001062 |                    |
| Project Number * 🕐        | Project Title * 🕐  |
| 005                       | Test 2023 09 26    |

4) Click on the link under "File Info" to download the file.

| Attachment(s)     |                              |                                |
|-------------------|------------------------------|--------------------------------|
| Request           | View Attachment(s)           |                                |
| Request ID *      | Details                      | File Info                      |
| INV-1/1805-J6P019 |                              | THE INFO                       |
| Project Info      | CTF Levy Payment Request.pdf | CTF Levy Payment Request.pdf ④ |
| Project No *      |                              |                                |
| 005               |                              |                                |

## Asking a question about a levy submission

- 1) Select the levy submission on the Levy Management List to view the levy submission.
- You may use the filters to search for the levy submission.

| Project Number | Project Title | Project Stage | Project Status | Street |              |
|----------------|---------------|---------------|----------------|--------|--------------|
| <b>T</b> 005   | Ŧ             | <b>T</b> ~    | <u>▼</u> ~     | Ŧ      | ]            |
| Suburb         | Created On    |               |                |        |              |
| Ŧ              | <b>▼</b> ~    |               |                |        |              |
|                |               |               |                |        | Search Reset |

• Click on the levy submission to view its details.

| Project<br>No | Project Title   | Estimated<br>Construction<br>Cost | Levy<br>Value | Levy<br>Balance | Project<br>Status | Payment<br>Status | Address                             | Created On 🕹 |
|---------------|-----------------|-----------------------------------|---------------|-----------------|-------------------|-------------------|-------------------------------------|--------------|
| 005           | Test 2023 09 26 | \$30,000.00                       | \$60.00       | \$0.00          | In<br>Progress    | Paid              | 105A Belgravia Street ARMADALE 6112 | 26/09/2023   |

## 2) Click on the "Query" button.

| ew Project - 005          |             | Edi Query ay Levy View Attachmer |
|---------------------------|-------------|----------------------------------|
| Batch/PO Number           |             |                                  |
| CTF-WCP'S-26092023-001062 |             |                                  |
| Project Number * 😯        | Project Tit | tle * 🚱                          |
| 005                       | Test 2023   | 09 26                            |

3) Click on "Create Query" button.

| Batch/PO Number<br>CTF-WCP'S-26092023-001062 | No suovies to display. | * It may take a while for the new query to appear on the list Create Query |
|----------------------------------------------|------------------------|----------------------------------------------------------------------------|
| Project Title * 🕐                            | No queries to display. |                                                                            |
| Test 2023 09 26                              |                        |                                                                            |

4) Select the relevant category.

| Category *                           |          |   |
|--------------------------------------|----------|---|
| General Query                        |          | ~ |
| Construction Work Details Error or A | mendment |   |
| Refund or Cancellation Query         | Couery   |   |

## 5) Fill in information about the query.

• Use the "Choose File" button to upload documents if required.

| Payment, Payment Request or Receipt Query   | `` |
|---------------------------------------------|----|
| Subject *                                   |    |
| Can I pay by instalments instead?           |    |
| Description *                               |    |
| Hi folks, can I pay by instalments instead? |    |
|                                             |    |

| * You are allowed to attach a file with the max size of 2 MB. Accepted file types are [PDF/JPEG/GIF/PNG/TIFF]. |  |
|----------------------------------------------------------------------------------------------------|--|
| Choose File No file chosen                                                                                     |  |

6) Click on the "Create" button.

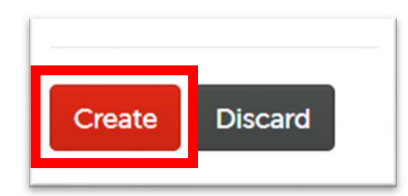

7) Your query will appear in the queries section.

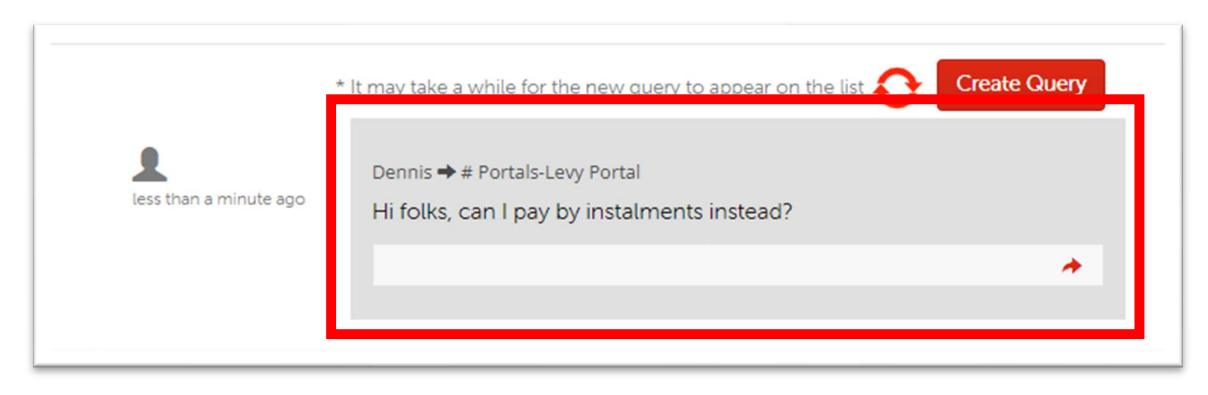

8) When you receive a reply, the "Inbox" will show up after you sign in. Click on the "Inbox" link.

| Home | Make a Claim | Contact Us | Help | Dennis 🗸 | 🔀 Inbox (1) |
|------|--------------|------------|------|----------|-------------|
|      |              |            |      |          |             |

## 9) Select the response you would like to view.

| Home / Levy Manage | ment List / Query - Inbox | x                                               |                     |
|--------------------|---------------------------|-------------------------------------------------|---------------------|
| Project            | From                      | Description                                     | Created On          |
| Test 2023 06 26    | Dennis Tng                | Here's a link to the instalment form: https://a | 27/09/2023 01:44:12 |
|                    |                           |                                                 |                     |

## 10) The reply will be displayed on the project's query page.

|                | * It may take a while for the new query to appear on the list Oreate Query                                                                                                    |
|----------------|----------------------------------------------------------------------------------------------------|
| 3 minutes ago  | Dennis Tng → Dennis<br>Here's a link to the instalment form: https://api.ctf.wa.gov.au/wp-<br>content/uploads/2022/10/Final-Information-Guide-Paying-the-CTF-<br>Levy-by-Instalments.pdf                 |
| 9 minutes ago  | Dennis Tng → Dennis<br>Payment by instalments are available for projects above \$500m in<br>value. Please see the CTF website for further information:<br>https://ctf.wa.gov.au/about-us/levy-collection |
| 13 minutes ago | Dennis → # Portals-Levy Portal<br>Hi folks, can I pay by instalments instead?                                                                                                    |

## 11) To response to the reply, click on the "Reply" icon.

| 4 minutes ago | Dennis Tng → Dennis<br>Here's a link to the instalment form: https://api.ctf.wa.gov.au/wp-<br>content/uploads/2022/10/Final-Information-Guide-Paying-the-CTF-<br>Levy-by-Instalments.pdf |
|---------------|----------------------------------------------------------------------------------------------------|
|               |                                                                                                    |

## 12) Fill in the response in the same way that you've submitted the query.

| Category *    |  |  |
|---------------|--|--|
| General Query |  |  |
| Subject *     |  |  |
|               |  |  |
| Description * |  |  |

## Register multiple construction works at one time (bulk levy upload)

These instructions are for registering multiple levy submissions at one time using a .csv file template.

- Using the bulk levy upload will group the levy submissions into a single the levy payment.
- If you require separate levy payment requests / invoices or separate levy receipts, please use submit the projects as single levy submissions. Please refer to the <u>Pay for a single levy</u> <u>submission</u> section on page 6.
- LOCAL GOVERNMENTS: Please use the bulk upload function for non-local government projects. If you are submitting and paying the levy for construction work undertaken for the local government, please register and pay the levy as a single submission. Please refer to the <u>Pay for a</u> <u>single levy submission</u> section on page 6.

The process for using the bulk upload function is as follows:

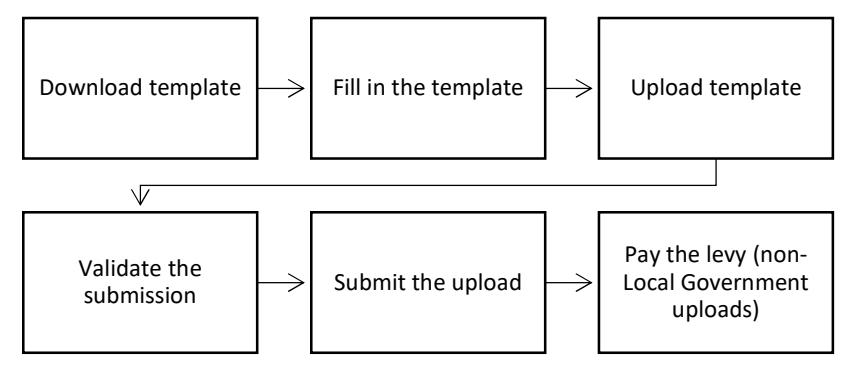

## 1) DOWNLOAD TEMPLATE: On the Levy Management List, click on the "Bulk Levy Upload"

button.

| My Projects                      |                                                                                                    |               |                |                     | ^                            |
|----------------------------------|----------------------------------------------------------------------------------------------------|---------------|----------------|---------------------|------------------------------|
| Project Number<br>T       Suburb | Project Title       Title       Title       Title       Title       Title       Title       Title       Title | Project Stage | Project Status | Street              | Search Reset                 |
|                                  |                                                                                                    |               | Ð              | Export Project List | Bulk Levy Upload Add Project |

2) Select to view your uploads or all uploads from anyone in your company.

| Bulk Levy Upload                                                                                                    |                                            |
|----------------------------------------------------------------------------------------------------|--------------------------------------------|
| <ul> <li>Download the Bulk Levy Upload Template to get started.</li> <li>Please note that the Portal expect the first row to be the column headers. It needs to<br/>Your file has to contain only plain text with valid values.</li> <li>Upon clicking Create Bulk Upload -&gt; Submit, your file will start processing. A grid will<br/>the each row will open an popup which allow you to edit incase if, the values are no</li> <li>At any point of time, if you are not sure, please DO NOT proceed with the file upload<br/>The uploaded files/records will be cleared/deleted after 30 days</li> </ul> | be in t<br>l be sha<br>t correa<br>l proce |
| My Uploads       T.     GROUP TRUST                                                                                                    | atus<br>ason                               |

Create Bulk Upload

Download Template

#### 3) Click on the "Download Template" button to download the template.

#### Bulk Levy Upload

- Download the Bulk Levy Upload Template to get started.
- Please note that the Portal expect the first row to be the column headers. It needs to be in the same order as the template
- Your file has to contain only plain text with valid values
- Upon clicking Create Bulk Upload -> Submit, your file will start processing. A grid will be shown with the data uploaded. Please validate the data and click on the each row will open an popup which allow you to edit incase if, the values are not correct.
- At any point of time, if you are not sure, please DO NOT proceed with the file upload procedure and contact CTF Office
- The uploaded files/records will be cleared/deleted after 30 days

#### 4) FILL IN THE TEMPLATE: Take note of the following:

- Do not change the file extension or the file type the file extension must be .csv. The file opens
  in Microsoft Excel and must be saved in the same extension. The file must not be saved as a
  Microsoft Excel file.
- Use a unique file name The file name of each upload must be unique. We recommend adding the date of the upload to the start or end of the file name.
- Please do not remove the headers or change the headers in any way the first row of the template contains the headers. These headers must not be changed or rearranged in any way.
- Please remove the example data row the second row of the template contains example values. Please remove the data in this row prior to submitting the bulk upload.
- All fields must contain only plain text your file must contain only plain text value, not macros or formulas.
- **Remove all line breaks** the text within each field should not contain any line breaks or paragraphs. The values must be in a single line.
- Date formatting dates must be in the format dd/mm/yyyy e.g., 01/12/2023 for 1<sup>st</sup> December 2023.
- **Dollar values** do not use dollar signs (\$) or decimal points, i.e., \$5000.00 should be 5000.
- Formulas none of the values should contain sub-totals or totals rows.
- The following columns must be filled in
  - o Description of Works
  - Commencement Date (Expected)
  - Completion Date (Expected; not required for Local Government uploads)
  - Street Name and Type (Street 1)
  - o Suburb
  - o Postcode
  - o Project No

- Project Title not required for Local Government uploads
- Value of Works
- Issuing Authority not required for Local Government uploads; name of the primary local government e.g., City of Belmont.
- Levy Sector not required for Local Government uploads; housing, commercial, engineering, or resources.
- Project Owner not required for private entity/non-government uploads
- Address information only enter the street name in the 'Street Name and Type' column, e.g., Smith Road. Do not enter the lot or house number, suburb, or postcode.
- Suburb and postcode complete the upload using only valid suburbs and postcodes.
- Delete extra text delete any text from cells below your last project entry.

An example of a completed template is shown below.

| 100 | А             | b                     | L            | υ          | t          | ٢        | 6         | н                  | 1           | J        | ĸ     | L           | M                | IN              | U        | ٢                  | ų            |
|-----|---------------|-----------------------|--------------|------------|------------|----------|-----------|--------------------|-------------|----------|-------|-------------|------------------|-----------------|----------|--------------------|--------------|
| 1   | Builders Regi | Description of Works* | Commencement | Completion | Multi Loca | Lot Numb | House Num | Street Name & Type | Suburb      | Postcode | State | Project No* | Project Title*   | Value of Works* | Main BCA | Issuing Authority* | Levy Sector* |
| 2   |               | Bulk upload test 1    | 2/12/2021    | 2/12/2022  | No         | 102      |           | Test Road          | HAMMOND PAR | 6164     | WA    | BP23/123    | Cat café fit out | 50000           |          | City of Cockburn   | Commercial   |
| 3   |               | Bulk upload test 2    | 2/12/2021    | 2/12/2022  | No         |          | 12        | Test Street        | ARMADALE    | 6112     | WA    | 527-98      | DoC CW12345      | 265300          |          | City of Armadale   | Commercial   |
| 4   |               | Bulk upload test 3    | 2/12/2021    | 2/12/2022  | No         |          | 3         | Test Circle        | BELMONT     | 6064     | WA    | 527-99      | Doc CW23456      | 32600           |          | City of Belmont    | Commercial   |
| 5   |               |                       |              |            |            |          |           |                    |             |          |       |             |                  |                 |          |                    |              |

## 5) UPLOAD THE TEMPLATE: Click on the "Create Bulk Upload" button.

| Bulk Levy Upload                                                                                                    |              |
|----------------------------------------------------------------------------------------------------|--------------|
| <ul> <li>Download the Bulk Levy Upload Template to get started.</li> <li>Please note that the Portal expect the first row to be the column headers. It needs to be in the same order as the template.</li> <li>Your file has to contain only plain text with valid values.</li> <li>Upon clicking Create Bulk Upload -&gt; Submit, your file will start processing. A grid will be shown with the data uploaded. Please validate the data the each row will open an popup which allow you to edit incase if, the values are not correct.</li> <li>At any point of time, if you are not sure, please DD NOT proceed with the file upload procedure and contact CTF Office</li> </ul> | and click on |
| The uploaded nest/records will be cleared/deleted after 50 days ▼ My Ownload Template                                                                                                    | Bulk Upload  |

6) Click on "Choose File" to select the file and click on "Upload".

| reate Bulk Upload                                                              | 3 |
|--------------------------------------------------------------------------------|---|
| What's allowed?                                                                |   |
| Maximum file size is 2 MB                                                      |   |
| <ul> <li>.csv file using the template provied is allowed to upload.</li> </ul> |   |
| Choose File Bulk Levy UploTemplate (1).csv                                     |   |
| Submit                                                                         |   |
|                                                                                |   |
|                                                                                |   |
|                                                                                |   |

• If the select file name is not unique, an error message will appear.

| eate Bu                                                                    | ik Upload                                                                                                    |   |
|----------------------------------------------------------------------------|----------------------------------------------------------------------------------------------------|---|
| What's all                                                                 | owed?                                                                                                    |   |
| • Ma                                                                       | iximum file size is 2 MB                                                                                                    |   |
| • .CS                                                                      | v file using the template provied is allowed to upload.                                                                                                    |   |
| You alr                                                                    | eady uploaded the file Bulk Levy Upload GOV                                                                                                    | i |
| You alr<br>Templa                                                          | eady uploaded the file <b>Bulk Levy Upload GOV</b>                                                                                                    | Î |
| You alr<br>Templa<br>Please retri<br>unchanged<br>upload the               | eady uploaded the file Bulk Levy Upload GOV ate.csv. Please upload a different file. eve the provided template for performing a bulk upload. Keep the header, is complete the fields according to the provided header, and then proceed to file here. After submitting this page, your uploaded file will undergo                                                                                    | Î |
| You alr<br>Templa<br>Please retri<br>unchanged<br>upload the<br>processing | eady uploaded the file Bulk Levy Upload GOV ate.csv. Please upload a different file.  eve the provided template for performing a bulk upload. Keep the header, t, complete the fields according to the provided header, and then proceed to file here. After submitting this page, your uploaded file will undergo .Please exercise caution while following this procedure.*                         | ĺ |
| Please retri<br>unchanged<br>upload the<br>processing<br>Choose F          | eady uploaded the file <b>Bulk Levy Upload GOV</b> ate.csv. Please upload a different file. eve the provided template for performing a bulk upload. Keep the header , complete the fields according to the provided header, and then proceed to file here. After submitting this page, your uploaded file will undergo .Please exercise caution while following this procedure. * iie No file chosen | Î |

- 7) The upload will be processed. This may take up to 10 minutes.
- The upload will appear in the bulk upload list with the status reason "Draft".

| Name               | File Name                              | Status Reason Comments    | Modified On<br>↓      | Actions |
|--------------------|----------------------------------------|---------------------------|-----------------------|---------|
| CTF-LBU-0000001012 | Bulk Levy Upload GOV Template<br>2.csv | Draft                     | 26/09/2023<br>2:07 PM | â       |
|                    |                                        |                           |                       |         |
|                    |                                        |                           |                       |         |
|                    |                                        | Status                    | Modified On           |         |
| Name               | File Name                              | Status<br>Reason Comments | Modified On<br>↓      | Actions |

• After processing, the status reason will changed to "Processed" or "Processed with Errors".

| Name               | File Name                              | Status Reason            | Comments                                                                          | Modified On           | Actions |
|--------------------|----------------------------------------|--------------------------|-----------------------------------------------------------------------------------|-----------------------|---------|
| CTF-LBU-0000001012 | Bulk Levy Upload GOV Template<br>2.csv | Processed<br>with Errors | Total record(s): 3, Processed<br>record(s): 3 ERROR: Row(s) contains<br>error [4] | 26/09/2023<br>2:07 PM | Ē       |

| Name              | File Name                         | Status Reason | Comments                                   | Modified On<br>↓      | Actions |
|-------------------|-----------------------------------|---------------|--------------------------------------------|-----------------------|---------|
| CTF-LBU-000001018 | Bulk Levy Upload Template (1).csv | Processed     | Total record(s): 3, Processed record(s): 3 | 26/09/2023<br>2:31 PM | â       |

8) VALIDATE THE SUBMISSION: Click on the bulk upload.

| Name               | File Name                              | Status Reason            | Comments                                                                          | Modified On<br>↓      | Actions |
|--------------------|----------------------------------------|--------------------------|-----------------------------------------------------------------------------------|-----------------------|---------|
| CTF-LBU-0000001012 | Bulk Levy Upload GOV Template<br>2.csv | Processed<br>with Errors | Total record(s): 3, Processed<br>record(s): 3 ERROR: Row(s) contains<br>error [4] | 26/09/2023<br>2:07 PM | 盦       |
| CTF-LBU-0000001010 | Bulk Levy Upload GOV Template.csv      | Processed                | Total record(s): 3, Processed record(s): 3                                        | 26/09/2023<br>1:28 PM | â       |

• If you would like to delete the upload, click on the "Trash" icon beside the upload.

| Name               | File Name                         | Status Reason | Comments                                   | Modified On<br>↓      | Actions |
|--------------------|-----------------------------------|---------------|--------------------------------------------|-----------------------|---------|
| CTF-LBU-0000001018 | Bulk Levy Upload Template (1).csv | Processed     | Total record(s): 3, Processed record(s): 3 | 26/09/2023<br>2:31 PM | 盦       |

9) The status of the upload will appear. Take note of any errors in the submission.

| Comments                                                                       | Total Record(s)       | Processed Record(s) |
|--------------------------------------------------------------------------------|-----------------------|---------------------|
| Total record(s): 3, Processed record(s): 3<br>ERROR: Row(s) contains error [4] | 3                     | 3                   |
|                                                                                | Status Reason         | Is Government       |
|                                                                                | Processed with Errors | O No 🖲 Yes          |

## 10) If there are errors in the submission, the specific row with the error will be highlighted in RED.

## Click on the submission to amend the row.

- Each record with an error must be fixed as unfixed records will not be uploaded.
- The specific error will be described in the comments column.

| ls<br>Updated | Comments                                                                 | Builders<br>Registration<br>Number | Description<br>of Works | Commencement<br>Date Expected | Completion<br>Date<br>Expected | Multi<br>Location | Lot<br>Number | House<br>Number | Street<br>Name  | Suburb          | Postcode | Stat |
|---------------|--------------------------------------------------------------------------|------------------------------------|-------------------------|-------------------------------|--------------------------------|-------------------|---------------|-----------------|-----------------|-----------------|----------|------|
| No            |                                                                          |                                    | Shed                    | 01/09/2023                    | 02/12/2023                     | No                | 125           |                 | Grateful<br>Way | HAMMOND<br>PARK |          | WA   |
| No            |                                                                          |                                    | Single<br>dwelling      | 01/09/2023                    | 02/12/2023                     | No                | 126           |                 | Grateful<br>Way | HAMMOND<br>PARK | 6164     | WA   |
| No            | Row 4:<br>Commencement<br>Date (Expected)<br>invalid date -<br>1/13/2023 |                                    | Car port                |                               | 02/12/2023                     | No                | 127           |                 | Grateful<br>Way | HAMMOND<br>PARK | 6164     | WA   |

• If there are no errors in the submission, all the rows will appear highlighted in green.

| ls<br>Updated | Comments | Builders<br>Registration<br>Number | Description<br>of Works | Commencement<br>Date Expected | Completion<br>Date<br>Expected | Multi<br>Location | Lot<br>Number | House<br>Number | Street<br>Name     | Suburb          | Postcode | State | P |
|---------------|----------|------------------------------------|-------------------------|-------------------------------|--------------------------------|-------------------|---------------|-----------------|--------------------|-----------------|----------|-------|---|
| No            |          |                                    | Bulk upload<br>test 1   | 02/12/2021                    | 02/12/2022                     | No                | 12            |                 | Armadale<br>Circle | HAMMOND<br>PARK | 6164     | WA    | B |
| No            |          |                                    | Bulk upload<br>test 2   | 02/12/2021                    | 02/12/2022                     | No                | 13            |                 | Armadale<br>Circle | HAMMOND<br>PARK | 6164     | WA    | В |
| No            |          |                                    | Bulk upload<br>test 3   | 02/12/2021                    | 02/12/2022                     | No                | 14            |                 | Armadale<br>Circle | HAMMOND<br>PARK | 6164     | WA    | В |

## 11) Make the necessary amendments to fix the record.

• The example below shows an invalid date of 1/13/2023 was submitted. This is corrected to 1/12/2023.

| Info                                              |                                          |
|---------------------------------------------------|------------------------------------------|
| Comments                                          |                                          |
| Row 4: Commencement Date (Expected) inva          | alid date - 1/13/2023                    |
|                                                   |                                          |
|                                                   |                                          |
|                                                   |                                          |
|                                                   |                                          |
| Project                                           |                                          |
| Project Builders Registration Number              | Complencement Date Expected *            |
| Project Builders Registration Number              | Complencement Date Expected *            |
| Project Builders Registration Number              | Comt lencement Date Expected *           |
| Project Builders Registration Number Project No * | Complencement Date Expected * 01/12/2023 |

## 12) After amending the necessary fields, click on the "Update" button.

| Armadale Circle HAMMOND PARK |  |
|------------------------------|--|
|                              |  |
| Postcode State               |  |
| 6164 WA                      |  |

13) Updated rows will be highlighted in white.

|               |                                                                          | Builders               |                      |                               | Completion       |                   |               |                 |                 |                 |          |       |
|---------------|--------------------------------------------------------------------------|------------------------|----------------------|-------------------------------|------------------|-------------------|---------------|-----------------|-----------------|-----------------|----------|-------|
| ls<br>Updated | Comments                                                                 | Registration<br>Number | Description of Works | Commencement<br>Date Expected | Date<br>Expected | Multi<br>Location | Lot<br>Number | House<br>Number | Street<br>Name  | Suburb          | Postcode | State |
| No            |                                                                          |                        | Shed                 | 01/09/2023                    | 02/12/2023       | No                | 125           |                 | Grateful<br>Way | HAMMOND<br>PARK |          | WA    |
| No            |                                                                          |                        | Single<br>dwelling   | 01/09/2023                    | 02/12/2023       | No                | 126           |                 | Grateful<br>Way | HAMMOND<br>PARK | 6164     | WA    |
| Yes           | Row 4:<br>Commencement<br>Date (Expected)<br>invalid date -<br>1/13/2023 |                        | Car port             | 01/12/2023                    | 30/12/2023       | No                | 127           |                 | Grateful<br>Way | HAMMOND<br>PARK | 6164     | WA    |

14) Continue amending the submission using steps 9 to 12 until all the errors are addressed.

• You can also use steps 9 – 12 to amend valid rows.

| k Upload Detail <mark>s -</mark> Valid |                              |
|----------------------------------------|------------------------------|
| Project                                |                              |
| Builders Registration Number           | Commencement Date Expected * |
|                                        | 02/12/2021                   |
| Project No *                           | Completion Date Expected *   |
| BP23/123                               | 02/12/2022                   |
| Project Title *                        | Value of Works               |
| Armadale Circle                        | \$ 100000.00                 |

• If you would like to delete a row, click on the "Trash" icon beside that row.

| ıber | House<br>Number | Street<br>Name     | Suburb          | Postcode | State | Project<br>No | Project<br>Title   | Value of<br>Works | Main<br>BCA<br>Class | Issuing<br>Authority | Levy<br>Sector | Status<br>Reason | Actions |  |
|------|-----------------|--------------------|-----------------|----------|-------|---------------|--------------------|-------------------|----------------------|----------------------|----------------|------------------|---------|--|
|      |                 | Armadale<br>Circle | HAMMOND<br>PARK | 6164     | WA    | BP23/123      | Armadale<br>Circle | \$100,000.00      |                      | City of<br>Armadale  | Resources      | Valid            | Ê       |  |
|      |                 | Armadale<br>Circle | HAMMOND<br>PARK | 6164     | WA    | BP23/123      | Armadale<br>Circle | \$100,000.00      |                      | City of<br>Armadale  | Resources      | Valid            | â       |  |
|      |                 | Armadale<br>Circle | HAMMOND<br>PARK | 6164     | WA    | BP23/123      | Armadale<br>Circle | \$100,000.00      |                      | City of<br>Armadale  | Resources      | Valid            | 盦       |  |

#### 15) SUBMIT THE UPLOAD: Click on "Submit for Process" to submit the bulk upload.

|                                     | 26/09/2023 2:07 PM |  |
|-------------------------------------|--------------------|--|
| File Name                           |                    |  |
| Bulk Levy Upload GOV Template 2.csv |                    |  |
|                                     |                    |  |
|                                     |                    |  |

#### 16) The bulk upload will be submitted for processing.

• You can view details of the submission by clicking on the bulk upload record.

| Name               | File Name                              | Status Reason | Comments                                                                          | Modified On<br>↓       | Actions |
|--------------------|----------------------------------------|---------------|-----------------------------------------------------------------------------------|------------------------|---------|
| CTF-LBU-0000001012 | Bulk Levy Upload GOV Template<br>2.csv | Submitted     | Total record(s): 3, Processed<br>record(s): 3 ERROR: Row(s) contains<br>error [4] | 27/09/2023<br>10:58 AM |         |
| CTF-LBU-0000001010 | Bulk Levy Upload GOV Template.csv      | Processed     | Total record(s): 3, Processed record(s): 3                                        | 26/09/2023<br>1:28 PM  | â       |

17) Once the bulk upload is processed, the bulk upload status reason will change to "Completed".

| Name               | File Name                              | Status Reason | Comments                                                          | Modified On<br>↓       | Actions |
|--------------------|----------------------------------------|---------------|-------------------------------------------------------------------|------------------------|---------|
| CTF-LBU-0000001012 | Bulk Levy Upload GOV Template<br>2.csv | Completed     | Total record(s): 3, Failed record(s): 0<br>Processed record(s): 3 | 27/09/2023<br>10:58 AM |         |
| CTF-LBU-0000001010 | Bulk Levy Upload GOV Template.csv      | Processed     | Total record(s): 3, Processed<br>record(s): 3                     | 26/09/2023<br>1:28 PM  | â       |

#### 18) PAY THE LEVY: Click on the \$ icon to go to the payment screen.

- Local Governments: The CTF levy team will send the payment request / invoice to you. Please do not pay the levy via the CTF Portal.
- When the payment request / invoice is ready, the \$ icon will appear under the Actions.
   If the \$ figure does not appear, please wait 5 minutes and refresh the page by pressing CTRL+F5 on the keyboard.

| Name                       | Portal<br>User | File Name                                            | Status<br>Reason | Comments                                                          | Modified On<br>↓       | Actions |
|----------------------------|----------------|------------------------------------------------------|------------------|-------------------------------------------------------------------|------------------------|---------|
| CTF-ARIES-29112023-0001067 | Ali Asghari    | Bulk Levy Upload Template no<br>error 2023 09 27.csv | Completed        | Total record(s): 4, Failed record(s):<br>0 Processed record(s): 4 | 29/11/2023<br>11:56 AM | \$      |

#### 19) Follow steps 5 to 7 on the Pay for a single levy submission section on page 8 to make payment.

• Only one levy payment is required as the payment for all levy submissions made via the bulk upload is grouped into one.

## Pay a levy by instalments

Payment of the levy by instalment may be granted where the estimated construction cost is above \$500m. More information about instalment payments can be found on the CTF website. Please contact our Levy Team to arrange for instalment payments.

## Need help?

## Troubleshooting tips

## I've registered for the CTF Portal but can't register construction work/s. Why?

This may be to do with your account configuration and if it allows for levy payments. Please contact our Levy Team.

## I am trying to upload my 'bulk levy upload' spreadsheet but it won't work. Why?

The information in your spreadsheet, or your file format, is not correct or compatible. Please review our compliance criteria on the <u>bulk levy upload</u> section on page 27 and update your spreadsheet. Then try uploading it again.

If you are still having issues, please contact our Levy Team.

## I've made a mistake when I registered my project details (address, estimated cost and/or project title). How do I change it?

If you have *not* paid the levy, follow the instruction in the <u>Edit a levy submission</u> section on page 11. You *cannot* update any details after you have paid the levy.

To make any changes to paid levy submissions, please contact our Levy Team.

## What project number should I use?

The project number is your unique number for your internal reference. It can be any combination of letters and numbers.

## I accidentally registered the same construction work/project twice. How do I remove the duplicate work/project?

If you have *not* paid for the levy submission, follow the instruction in the <u>Edit a levy submission</u> section on page 11.

You cannot delete paid levy submissions / construction works. Please follow the instructions in the <u>refunds</u> section in page 17.

## Where is my Levy Payment Receipt?

We reconcile levy payments daily. If you have made payment by credit card or EFT, you should receive your CTF Levy Payment Receipt within three business days of the payment date and time.

Credit card transaction receipts are issued immediately and may be used as proof of payment for building permit applications together with the levy payment request / invoice.

## My registered construction work/project has been cancelled. How do I claim a refund of the CTF

## levy?

Please follow the instructions in the <u>refunds</u> section in page 17 to request for a refund.

## Contact us

## We're here to help!

You can get in touch with our friendly team during business hours from Monday to Friday.

- <u>www.ctf.wa.gov.au</u>
- <u>levycompliance@ctf.wa.gov.au</u>
- (08) 9244 0100